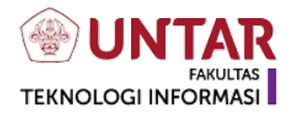

# USER MANUAL

# SPTE MANUAL GUIDE---||

# Tampilan SPTE (SISTEM PEMERIKSAAN TYPOGRAPHICAL ERROR)

|                                                                 | TAR<br>FAKULTAS<br>DRMASI   |                      |                  |       |  |  |
|-----------------------------------------------------------------|-----------------------------|----------------------|------------------|-------|--|--|
| S P T E (SISTEM PEME                                            | ERIKSAAN TYPOGRAI           | PHICAL ERROR) u      | ntuk Naskah Soal |       |  |  |
| Upload Teks : (Format Dokum<br>Choose File NO FILE C            | nen Teks: .TXT UTF-8, .DOC) | (, .PDF. Maks 50 KB) | 1                |       |  |  |
| Teks yang ingin dikoreksi :                                     |                             |                      |                  |       |  |  |
|                                                                 | 2                           |                      |                  | 1     |  |  |
| KOREKSI MANUAL                                                  | KOREKSI OTOMATIS            | KOREKSI RNN          | KOREKSI GABUNGAN | ] 🔭 5 |  |  |
| Hasii Koreksi: (Klik untuk melihat saran kata - Koreksi Manual) |                             |                      |                  |       |  |  |
| 6                                                               | 4                           |                      |                  |       |  |  |
| RESET Kata yang Dia                                             | anggap Salah = 0, Jur       | nlah Kata = 0 🔰      | 5                |       |  |  |

- 1. Pilih file berisi teks kemudian tekan tombol "UPLOAD". (Optional)
  - Hasil teks yang telah diupload atau diketik akan masuk ke kolom "Teks yang akan dikoreksi".
- 3. Pilih salah satu tombol koreksi teks.
  - 4. Hasil koreksi akan keluar pada kolom "Hasil Koreksi"
- $\overline{5}$ 。Dihasilkan juga banyak kata yang dianggap salah dan jumlah seluruh kata.
  - 6. Tekan tombol "RESET" jika ingin menghapus teks dan hasil koreksi.

\*Optional = tidak harus mengupload file, bisa langsung diketik saja

| SPTE MANUAL | GUIDE |
|-------------|-------|
|-------------|-------|

## 1. KOREKSI MANUAL

| WINTAR<br>FAKULTAS<br>TEKNOLOGI INFORMASI                                                                                                    |
|----------------------------------------------------------------------------------------------------|
| S P T E (SISTEM PEMERIKSAAN TYPOGRAPHICAL ERROR) untuk Naskah Soal                                                                                                    |
| Upload Teks: (Format Dokumen Teks: .TXT UTF-8, .DOCX, .PDF. Maks 50 KB) Choose File NO FILE CHOSEN UPLOAD                                                                                         |
| Teks yang ingin dikoreksi :                                                                                                    |
| 1. Hubungan sosal terjadi karena adanya <ul> <li>kepatuhan terhadap nilai dan norma</li> <li>komunikasi dan proses sosial</li> <li>komunikasi dan proses sosial</li> </ul>                        |
| KOREKSI MANUALI KOREKSI OTOMATIS KOREKSI RNN KOREKSI GABUNGAN<br>Waktu Proses: 13.374 detik                                                                                                    |
| Haall Korekal: (Kilik untuk melihat saran kata - Koreksi Manual)                                                                                                    |
| 1. Hubungan sosal terjadi karena adanya<br>a. kepatuhan terhadap nilai dan norma<br>b. komunikasi dan proses sosial<br>c. proses sosial dan kontak sossal<br>d. kontak sosial dan komunikasi<br>2 |
| sosial                                                                                                    |
| asosial                                                                                                    |
| dorsal                                                                                                    |
| massal                                                                                                    |
|                                                                                                    |
| Seasal                                                                                                    |
| sesai                                                                                                    |

1. Tekan tombol "KOREKSI MANUAL" untuk melakukan koreksi secara manual.

2. Klik kata yang salah (berwarna biru) untuk melihat saran pilihan kata.

\*Optional = tidak harus mengupload file, bisa langsung diketik saja

| SPTE MANUAL | GUIDE |
|-------------|-------|
|-------------|-------|

# 2. KOREKSI OTOMATIS

| WINTAR<br>FARULTAS<br>TEKNOLOGI INFORMASI                                                                                                    |   |
|----------------------------------------------------------------------------------------------------|---|
| S P T E (SISTEM PEMERIKSAAN TYPOGRAPHICAL ERROR) untuk Naskah Soal                                                                                                    |   |
| Upload Teks : (Format Dokumen Teks: .TXT UTF-8, .DOCX, .PDF. Maks 50 KB) Choose File NO FILE CHOSEN UPLOAD                                                                                                    |   |
| Teke yang ingin dikoreksi :         b. komunikasi dan proses sosial         c. proses sosial dan kontak sossal         d. kontak sosial dan komunikasi                                                                                                    | • |
| KOREKSI MANUAL     KOREKSI OTOMATIS     KOREKSI GABUNGAN       Waktu Proses: 12.95 detik     Image: Comparison of the second second |   |
| 1. Hubungan sosiai terjadi karena adanya<br>a. kepatuhan terhadap nilai dan norma<br>b. komunikasi dan proses sosial<br>c. proses sosiai dan kontak sosial<br>d. kontak sosiai dan komunikasi                                                                                                    |   |
| DOWNLOAD RESET Kata yang Dianggap Salah = 1, Jumlah Kata = 27                                                                                                    |   |

Tekan tombol "KOREKSI OTOMATIS" untuk melakukan koreksi secara langsung.

# SPTE MANUAL GUIDE---||

# 3. KOREKSI RNN (RECURRENT NEURAL NETWORK)

| WINTAR<br>FARULTAS<br>TEKNOLOGI INFORMASI                                                                                                    |   |  |  |  |
|----------------------------------------------------------------------------------------------------|---|--|--|--|
| P T E (SISTEM PEMERIKSAAN TYPOGRAPHICAL ERROR) untuk Naskah Soal                                                                                                    |   |  |  |  |
| ad Teks: (Format Dokumen Teks: .TXT UTF-8, .DOCX, .PDF. Maks 50 KB) Choose File NO FILE CHOSEN UPLOAD                                                                      |   |  |  |  |
| yang ingin dikorekai :                                                                                                    | * |  |  |  |
| epatuhan terhadap nilai dan norma                                                                                                    |   |  |  |  |
| omunikasi dan proses <u>sosial</u>                                                                                                    | 1 |  |  |  |
| DREKSI MANUAL KOREKSI OTOMATIS KOREKSI RNN KOREKSI GABUNGAN                                                                                                    |   |  |  |  |
| Waktu Proses: 4.95 detik                                                                                                    |   |  |  |  |
| Hasil Koreksi: (Klik untuk melihat saran kata - Koreksi Manual)                                                                                                    |   |  |  |  |
| lubungan sosial terjadi karena adanya<br>epatuhan terhadap nilai dan norma<br>omunikasi dan proses sosial<br>roses sosial dan kontak sosial<br>ontak sosial dan komunikasi |   |  |  |  |
| DWNLOAD RESET Kata yang Dianggap Salah = 3, Jumlah Kata = 27                                                                                                    |   |  |  |  |

Tekan tombol "KOREKSI RNN" untuk melakukan koreksi menggunakan

Recurrent Neural Network.

| SPTE | MANUAL | GUIDE |
|------|--------|-------|
|------|--------|-------|

## 4. KOREKSI GABUNGAN

| WINTAR<br>FARULTAS<br>TEKNOLOGI INFORMASI                                                                                                    |  |
|----------------------------------------------------------------------------------------------------|--|
| S P T E (SISTEM PEMERIKSAAN TYPOGRAPHICAL ERROR) untuk Naskah Soal                                                                                                    |  |
| Upload Teks (Format Dokumen Teka: :TXT UTF-5, .DOCX, .PDF: Maka 50 KB) Choose File No file chosen UPLOAD                                                                                                    |  |
| 1. Hubungan sosal terjadi karena adanya       a. kepatuhan terhadap nilai dan norma       b. komunikasi dan proses sosial                                                                                                    |  |
| KOREKSI MANUAL     KOREKSI OTOMATIS     KOREKSI GABUNGAN       Waktu Proses: 43.08 detik     Image: Marking Content of Content of Co |  |
| Italii Koreksii       (Kilk untuk melihat aaran kata - Korekai Menual)         2 Hubungan sesal terjadi karena adanya         a. kepatuhan terhadap nilai dan norma         b. komunikasi dan proses sosial         c. proses sosial dan kontak sosial         d. kontak sosial dan komunikasi         2. Sebutkan fungsi rangka bisa tubuh manusia!                                                                                                    |  |
| DOWNLOAD RESET Kata yang Dianggap Salah = 5, Jumlah Kata = 33                                                                                                    |  |

Tekan tombol "KOREKSI GABUNGAN" untuk melakukan koreksi dengan

Levenshtein Distance + Recurrent Neural Network.

\*Optional = tidak harus mengupload file, bisa langsung diketik saja

# SPTE MANUAL GUIDE---||

## 5. CONTOH UPLOAD DOKUMEN

1. Akibat yang ditimbulkan karena tersumbatnya pembuluh darah arterik oleh gumpalan lemak adalah ....

- a. berkurangnya jumlah darah merah
- b. meningkatnya tekanan darah
- c. menurunnya tekanan darah
- d. berkurangnya jumlah darah putih
- 2. Sebutkan alat indera gang dimiliki manusia!
- 3. Mobil terebut dibeli dari hasil penjualan narokba